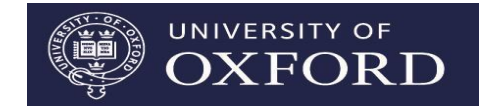

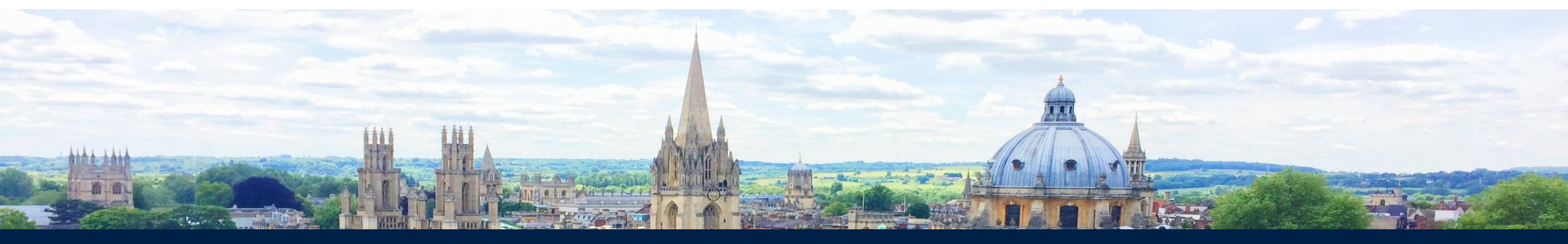

# Online graduate application form walkthrough

Charlie Greenhill Head of Graduate Admissions Operations

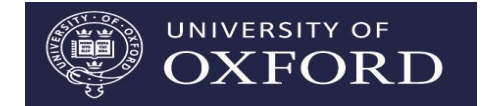

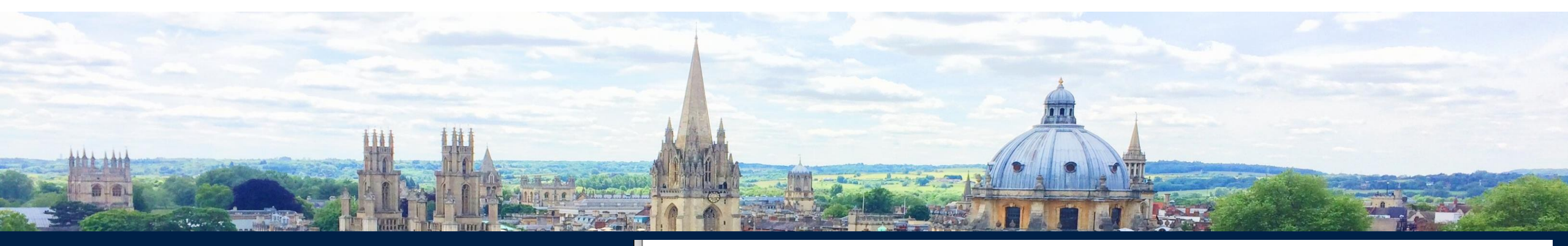

Creating an account and accessing your applications

Remember which email address you used to set up your account! Logged In: Ga Gatest

| Logout | Course Search | User Details | Application Form

#### **My Applications**

#### Applications

The buttons alongside your application(s) will enable you to:

- Edit: continue working on an un-submitted application. If you can still see the 'Edit' button after you believe you
  have submitted your application, please contact <u>Graduate Admissions</u> for support.
- <u>Self Service</u>: manage a submitted application (change contact details, upload documents, add or edit referees)

| Course                                                | Entry Year |      |
|-------------------------------------------------------|------------|------|
| MSc in Sustainability, Enterprise and the Environment | 2024/25    | Edit |
|                                                       |            |      |
| Course                                                | Entry Year |      |
| MSc in Advanced Computer Science                      | 2024/25    | Edit |

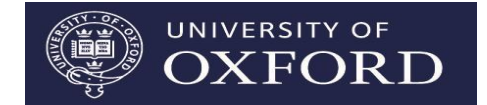

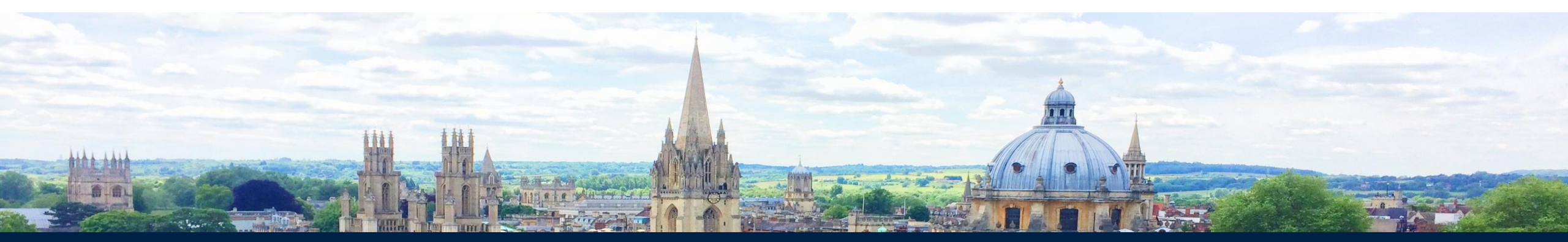

# Application type and tabs

The form will flag up any errors on the page when you move to a different one. Click **cancel** to see the problematic fields highlighted in yellow.

| Application type Course Contact details About you Referees Qualifications and Experience Languages Funding Supporting Documents Declaration |                                                                                                    |  |
|----------------------------------------------------------------------------------------------------|----------------------------------------------------------------------------------------------------|--|
| Application types - explanation                                                                                                    |                                                                                                    |  |
| Please check below which type of application is appropriate for your circums                                                                | stances.                                                                                                    |  |
| Туре                                                                                                    | Explanation                                                                                                    |  |
| Standard                                                                                                    | Your application is standard unless it falls into one of the types below. The graduate application fee is £75 per application. For further information please see the <u>Application Guide</u> .                                                                                                    |  |
| Application fee pre-paid or Readmissions                                                                                                    | Application fee pre-paid<br>This is for standard graduate applications where the application fee is pre-paid or where a further payment is not<br>required, e.g. permitted additional CDT applications. This application type requires an access code, which will<br>have been given to eligible applicants. |  |
|                                                                                                    | Readmissions<br>Currently enrolled in the final year of one of a subset of Oxford graduate courses, and applying to enrol next<br>academic year on an eligible research course. For further information, see the <u>guidance for continuing Oxford</u><br><u>students</u> $\square$ .                        |  |
| Rhodes Scholar - new / enrolled / readmission                                                                                               | Rhodes Scholars - newly selected<br>Newly-selected Rhodes Scholars making a graduate application to Oxford.                                                                                                    |  |
|                                                                                                    | Rhodes Scholars - currently enrolled<br>Rhodes Scholars currently enrolled at Oxford applying for a further taught or readmissions programme with<br>confirmed Rhodes funding.                                                                                                    |  |
|                                                                                                    |                                                                                                    |  |
| Type of application                                                                                                    |                                                                                                    |  |
| * What type of application are you making?                                                                                                  | Standard 🗸                                                                                                    |  |
| Save and Close Save and Proceed                                                                                                    |                                                                                                    |  |

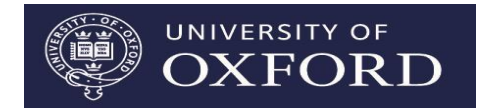

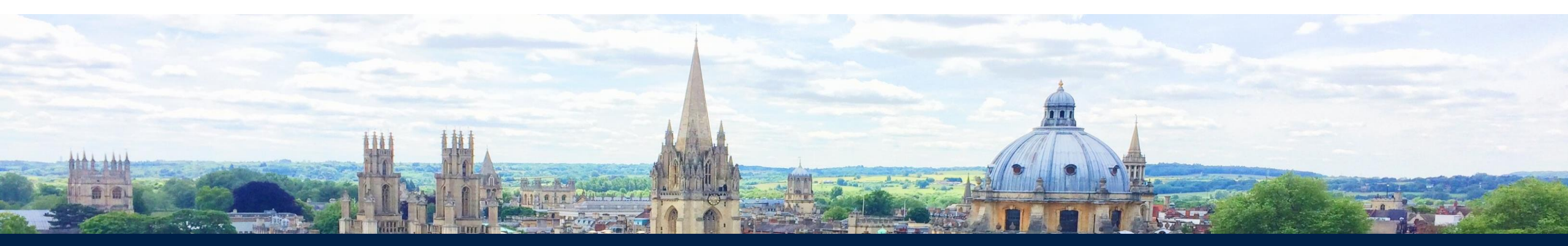

#### **Application fee waivers**

- Applying from a low-income country
- Refugees and displaced persons
- UK applicants from low-income backgrounds or receiving benefits
- Graduate Access Programme applicants
- Applying for readmission (for current Oxford PGT students)
- Applying to related research courses

#### **Extenuating circumstances**

- Must be something not addressed by previous institution
- Focus on **impact** of circumstances rather than describing what happened
- Separate sensitive extenuating circumstances form
- Photos not required!

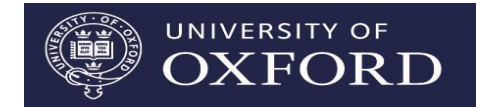

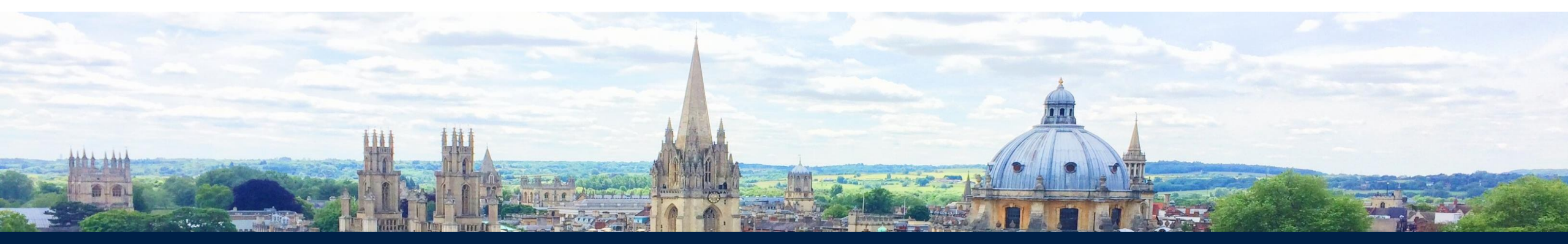

#### **Registering referees**

- Register them as soon as you can
- Notifications will be sent as soon as you register them
- You will get emails each time one submits

| Referee 1                                                                                 |                     |                     |            |
|-------------------------------------------------------------------------------------------|---------------------|---------------------|------------|
| * Title                                                                                   | Please select 🗸     | * Type of reference | Academic 🗸 |
| * Given name                                                                              |                     | * Family name       |            |
| * Email address 🎯                                                                         | fakeemail@gmail.com |                     |            |
| * Confirm Email address                                                                   |                     |                     |            |
| * Please indicate the reason for using a personal<br>email address                        | Please select 🗸     |                     |            |
| * Administrative email address of<br>institution/organisation                             |                     |                     |            |
| * Telephone number of institution/organisation                                            |                     |                     |            |
| * Role                                                                                    |                     | * Organisation      |            |
| * I am ready for a reference request to be sent<br>to this referee when I leave this page |                     |                     |            |

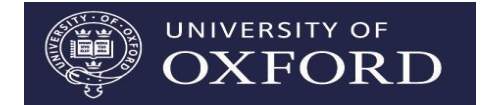

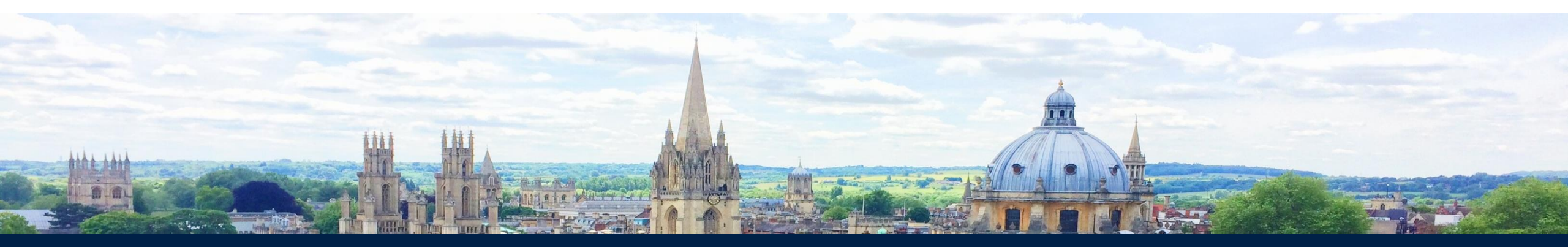

#### Integrated CV questions

Professional qualifications and training courses

Please list any professional qualifications you hold and training courses that are relevant to the course to which you are applying.

| * Do you have any professional qualifications and training courses to report?     |                                                                     | Yes 🗸                      |
|-----------------------------------------------------------------------------------|---------------------------------------------------------------------|----------------------------|
| Dates                                                                             | Qualification / training - including subject                        | Hours of study if relevant |
| (30 chars)                                                                        | If no professional qualification or training, leave blank (50 chars | (25 chars)                 |
|                                                                                   |                                                                     |                            |
|                                                                                   |                                                                     |                            |
|                                                                                   |                                                                     |                            |
|                                                                                   |                                                                     |                            |
| Do you need more rows to report professional qualifications and training courses? |                                                                     | No 🗸                       |

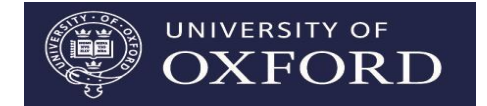

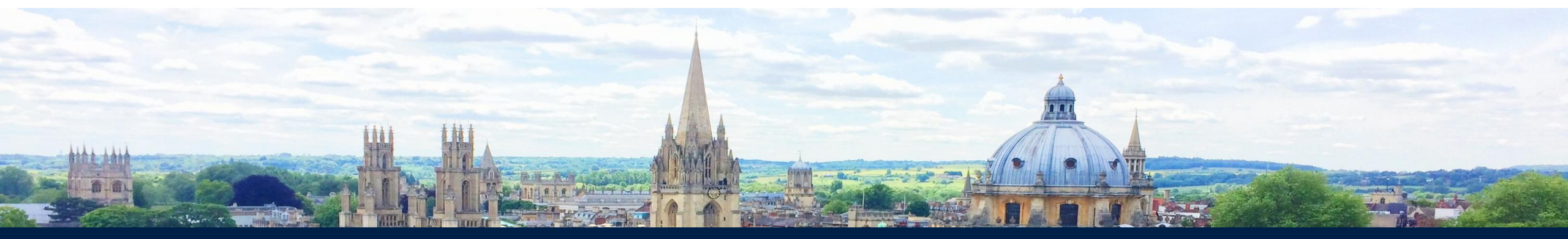

#### Declaration

- All pages must show a blue tick
- If you can't type your name here, it means a page is incomplete
- Check your name format (in case of auto-fill issues)

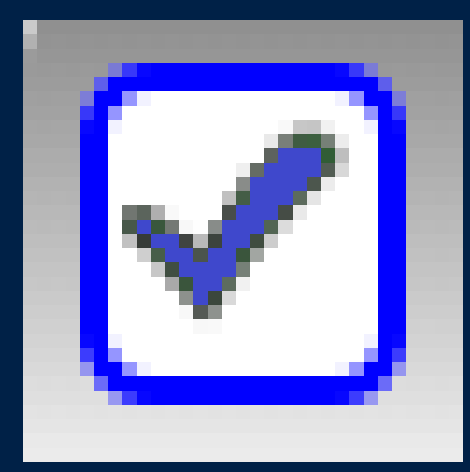

| Your full name is currently recorded as:<br>This is how your name will appear in your official student record and in any<br>Visa application. | Ga Gatest |  |
|----------------------------------------------------------------------------------------------------|-----------|--|
| If it is incorrect, such as including duplicated names, please return to the<br>'Contact Details' page to correct your names.                 |           |  |
| * I agree to the above terms and conditions, including the Payment<br>Terms, Data Protection Notice and Declaration @                         |           |  |
| * Type in your name                                                                                                    |           |  |
| Number of successfully uploaded documents for this application: 🚳                                                                             | 0         |  |
| Previous Save and Close Pay and Submit                                                                                                    |           |  |

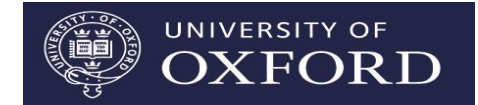

### Colleges

- You can nominate (if you wish) one preferred college in the application form – you will **not** be able to change this after submitting
- The college has no influence over whether you get a place on the course
- If your preferred college can't offer you a place, you will be allocated to another (you don't get any say over which)
- The 'college preference' section lists the colleges that accept for the course check their websites for information about location, accommodation etc.

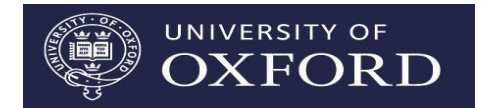

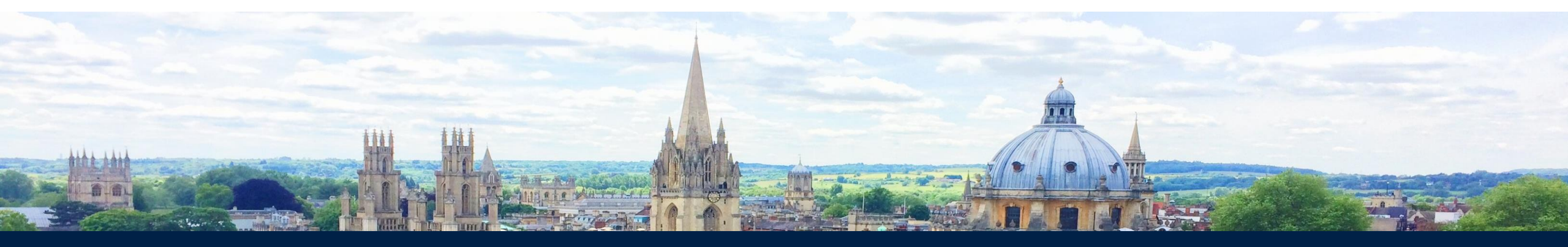

# **Application tips**

- Give your referees plenty of time
- Apply well ahead of the deadline
- Follow the specification in the 'How to Apply' section of the course page carefully
- Ensure you have uploaded the final version of your supporting documents
- Look out for system notifications (eg reference submitted)
- Remember which email address you used to register the account!

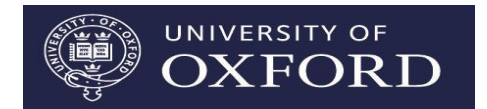

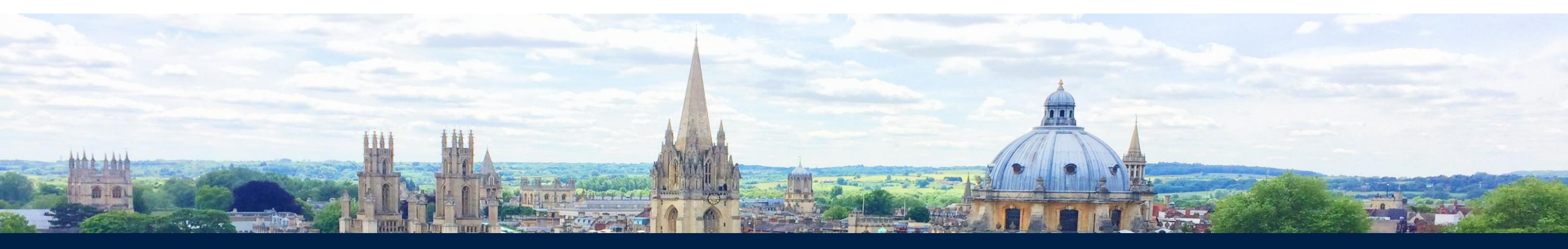

# **Graduate Applicant Self Service**

#### **Pre-decision**

- Upload missing documents
- Edit referee details and re-send notifications
- Change personal details
- View documents

#### **Post-decision**

- See outcome of application
- Access contractual documentation
- Accept/decline offer
- Withdraw application
- Complete University card form

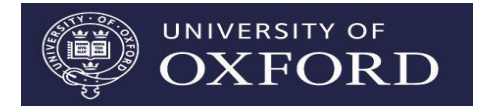

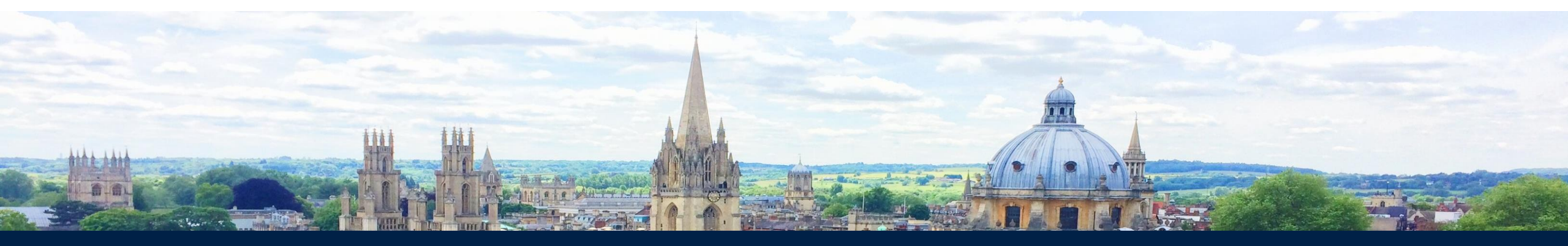

## **Further information**

Course list: Application form: Application guide: FAQs:

Contact:

www.graduate.ox.ac.uk/coursesaz www.graduate.ox.ac.uk/applyonline www.graduate.ox.ac.uk/applicationguide www.graduate.ox.ac.uk/aq

graduate.admissions@admin.ox.ac.uk 01865 270059 (1000-1630 Mon-Fri)